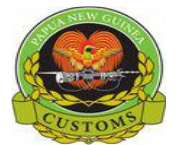

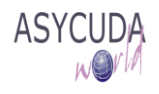

## Papua New Guinea Customs Service

## How to Search for a Specific Bill

The following functional note provide AW authorized users with the information necessary for searching for a specific Bill using the ASYCUDA World (AW) system.

This is done as follows:

1. Go to ASYCUDA → Cargo Manifest → Data Management → Manual Capture → B/L Query Sheet, Right click and choose **Report** 

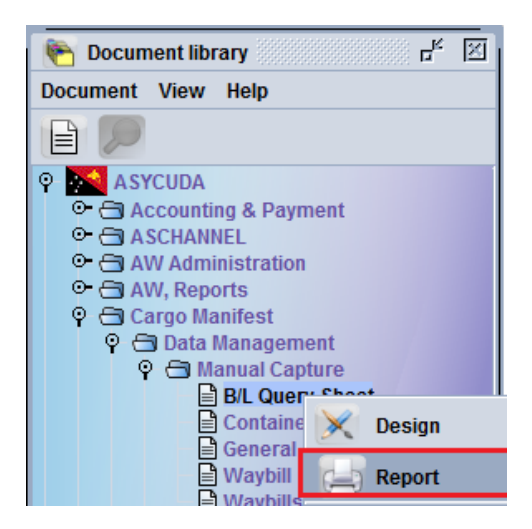

- 2. Enter the required Bill Details
  - Office code
  - B/L reference  $\rightarrow$  The 'B/L reference' (not case sensitive).
- 3. Click on the 'Search B/L'  $\swarrow$  icon

| Bill of Lading Query Sheet |                   |                               |  |  |
|----------------------------|-------------------|-------------------------------|--|--|
| D                          |                   |                               |  |  |
| Parameters<br>Office code  | PORT MORE SRY     |                               |  |  |
| Voyage number              | Date of departure | B/L reference<br>PR5702077278 |  |  |

4. Scroll the 'B/L details' view screen to view more details of the Bill, including if it belongs to a manifest registered or not, if there are containers or not, if it has been written-off by SAD (SAD assessment number) or Manually discharge or transshipped

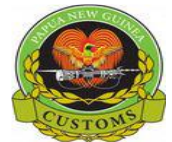

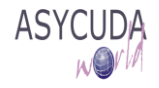

## Bill of Lading Query Sheet

| Parameters                                                                                                    |                             |               | 1 |  |
|----------------------------------------------------------------------------------------------------|-----------------------------|---------------|---|--|
| Office code                                                                                                    |                             |               |   |  |
| JAS                                                                                                    | PORT MORE SBY               |               |   |  |
| Voyage number                                                                                                    | Date of departure           | B/L reference |   |  |
|                                                                                                    |                             | PR5702077278  |   |  |
| ,                                                                                                    | ,                           |               |   |  |
| B/L details                                                                                                    |                             |               |   |  |
| Manifest Reg. No: null                                                                                                    |                             |               |   |  |
|                                                                                                    |                             |               |   |  |
| voyage: vA039                                                                                                    |                             |               |   |  |
| Date of departure: 24/09/201                                                                                                    | 7                           |               |   |  |
| Date of arrival: 24/09/2017                                                                                                    |                             |               |   |  |
| Master BL: 79530316683                                                                                                    |                             |               |   |  |
| Carrier: PNG AIR LTD                                                                                                    |                             |               |   |  |
| Place of Loading: Brisbane                                                                                                    |                             |               |   |  |
| Place of Unloading: Port Mor                                                                                                    | esby                        |               |   |  |
| Consignee: 500379795<br>PACIFIC PROJECT LOGISTIC:<br>BOROKO<br>P.O.BOX 6861<br>NATIONAL CAPITAL DISTRIC<br>graham@pacificprolog.com | S LTD<br>T,PNG              |               |   |  |
|                                                                                                    |                             |               |   |  |
| Manifested packages: 3<br>Package Type: BX                                                                                          |                             |               |   |  |
| Manifested weight: 99                                                                                                    |                             |               |   |  |
| Degroupage status: 50000                                                                                                    | 5451                        |               |   |  |
| Vessel: VA                                                                                                    |                             |               |   |  |
| Marks: 3 X 99                                                                                                    |                             |               |   |  |
| Description of goods: FLAN                                                                                                    | IGES                        |               |   |  |
| Location: CLD4JAS09 - Exp                                                                                                    | oress Freight Management (I | PNG)          |   |  |
| Write-off:                                                                                                    |                             |               |   |  |
| Containers:                                                                                                    |                             |               |   |  |